# EXERCÍCIO - PROCESSAMENTO DE IMAGENS

Nesta lista de exercícios estaremos utilizando o software **Scion-Image** da Empresa americana **Scion Corporation** (http://www.scioncorp.com). O software Scion-Image é um programa de Processamento de Imagens de domínio público para computadores do tipo IBM-PC. Você poderá achar informações detalhadas sobre o pacote Scion-Image no arquivo "ScnImage.pdf", disponível no site da Escola.

### Iniciando o Programa

- 1- Rode o programa Scion-Image a partir do Menu "Iniciar" do Windows. Toda vez que você rodar o programa ele tentará encontrar uma *placa de aquisição de imagens* instalada no seu computador. Nenhum dos computadores do laboratório conta com uma placa de aquisição, logo clique em OK para continuar.
- 2- Identifique o ambiente de Menus, a Barra de Ferramenta ("Tools"), a Barra da Lut ("Look-Up-Table"), a Janela "Map" e "Info".
- 3- Use a opção "File+Open" para abrir a imagem "*mriscan.bmp*". Esta imagem corresponde a uma imagem obtida por "scanning" via ressonânica magnética.
  - a. Deslize o mouse pela imagem e verifique na janela 'Info" a informação sobre a posição x,y e a intensidade do pixel nesta coordenada. Vá nos extremos <u>superior</u> e <u>inferior</u> da imagem para saber o seu tamanho em pixels.
  - b. Anote a intensidade do pixel, nas posição (100,100) e (36,67). Anote também a intensidade de todos os 8 pixels vizinhos a estas 2 coordenadas. Utilize a Ferramenta 'Lente de Aumento" para ver os pixels com mais detalhes e assim poder se mover com mais facilidade entre eles. Utilize função CTRL em conjunto com a "Lente de Aumento" para aumentar e diminuir o ZOOM da imagem. O resultado esperado está apresentado abaixo.

|     | 99 | 100 | 101 |    | 35  | 36  | 37  |
|-----|----|-----|-----|----|-----|-----|-----|
| 99  | 86 | 86  | 88  | 66 | 219 | 254 | 202 |
| 100 | 83 | 85  | 88  | 67 | 243 | 251 | 169 |
| 101 | 81 | 82  | 85  | 68 | 249 | 212 | 111 |

Faça uma ligação dos valores desses pixels com a intensidade luminosa observada na Barra LUT. Qual a sua conclusão sobre as duas áreas da imagem observada pelas regiões de pixels acima? Como você associa este valores com a borda e o interior de objetos em uma imagem?

#### Filtragem da Imagem

4- No menu 'Process", utilize a função 'Smooth". Anote o resultado dos novos valores dos pixels para as coordenadas acima (100,100) e (36,67). Utilize a função "Edit+Undo" para voltar a imagem inicial caso seja necessário. Utilize a função "File+RevertToSaved" para re-abrir a imagem do disco caso seja necessário. Qual o filtro utilizado? Passa-Alta? Passa-Baixa? Porque?

|     | 99 | 100 | 101 |    | 35 | 36 |
|-----|----|-----|-----|----|----|----|
| 99  |    |     |     | 66 |    |    |
| 100 |    |     |     | 67 |    |    |
| 101 |    |     |     | 68 |    |    |

- 5- No menu 'Process", utilize a função 'Convolve". Abra a matriz Kernel "Laplaciano 5x5 (Lapl5x5.txt)" do local "C:Program Files/Scion Corporation/Scion Image/Kernel". Veja o resultado final da imagem após a convolução.
  - a. Qual a sua interpretação do resultado? Como funciona a operação de Convolução? Qual a relação desta operação com a operação de filtragem acima?

## Utilização de Falsas Cores

- 6- Abra a imagem "Ferro-fluido.bmp". Esta imagem corresponde a uma análise da absorção da luz, pixel a pixel. Os pixels escuros correspondem a uma maior absorção em comparação aos claros. Utilize a função "Options+ColorTables" para alterar a LUT desta imagem. Diversas configurações são possíveis para a LUT.
  - a. Realize a inversão da LUT (você obterá neste caso uma imagem "negativa"). Repare, a todo instante neste processo, a Barra "LUT" do software Scion-Image. Em toda a modificação da LUT não existirá, em nenhum momento, alterações nos valores dos pixels na imagem. A alteração nos valores dos pixels da imagem acontecerá somente no momento em se fizer um "ApplyLUT".

### Binarização da Imagem

- 7- Abra a imagem "Blobs.bmp". Esta imagem corresponde a um material com pigmentações específicas. O objetivo é binarizá-la para efetuarmos uma contagem de grãos na próxima seção.
  - a. Utilize a Barra 'Map'' para obter um nível de decisão (Threshold) no qual os pixels da imagem serão divididos em brancos e pretos (<u>Objeto</u> e Fundo). No Gráfico presente nesta janela você pode optar pelo melhor valor de Threshold em função da melhor imagem observada (binarizada). Tente fazer um ajuste do nível de decisão. Utilize a Opção 'Process/ApplyLUT' para efetivamente binarizar a imagem.
  - b. Para que serve uma imagem binária ?

# **Contagem de Partículas**

- 8- A partir da imagem binária anterior, o objetivo e contabilizar o numero total de grãos e medir algumas de suas características (Esta fase também é chamada de parametrização). Para isso vamos utilizar o menu "Analyze+AnalyzeParticles". Será importante no entanto inverter antes a imagem, através do menu 'Edit+Invert". Após a execução do algoritmo veja os resultados em "Analyze+ShowResults". Faça uma análise do resultado para os grãos observados.
  - a. Vá no menu "Analyze+Options" e insira outros parâmetros para análise. Repita a operação acima para obter mais resultados.